## Anleitung für den Sprechtag – Erziehungsberechtigte

(Schritte 1-3 nur bei Erstregistrierung, sonst direkt weiter zum Login)

 Die einmalige Registrierung erfolgt mit Ihrer in den Schülerstammdaten hinterlegten (privaten) E-Mail-Adresse unter "Noch keinen Zugang? - <u>Registrieren</u>" im WebUntis.

Sollte bei der Eingabe der E-Mail-Adresse eine Fehlermeldung auftauchen, versuchen Sie es bitte noch ein 2. Mal.

|                                 | Web <mark>Untis</mark>                               |  |  |  |
|---------------------------------|------------------------------------------------------|--|--|--|
| Registrierung                   |                                                      |  |  |  |
|                                 | -                                                    |  |  |  |
|                                 |                                                      |  |  |  |
| Bitte geben S<br>Kind hinterleg | ie die E-Mail-Adresse ein, die bei Ihrem<br>gt wurde |  |  |  |
| E-Mail Ad                       | resse                                                |  |  |  |
|                                 |                                                      |  |  |  |
|                                 |                                                      |  |  |  |

 Klicken Sie auf den Link im E-Mail, welches Sie erhalten haben, um die Registrierung abzuschließen oder kopieren Sie den Bestätigungscode und fügen Sie ihn in WebUntis ein.

| Web <mark>Untis</mark>                                                                                         |  |  |  |  |  |  |  |  |
|----------------------------------------------------------------------------------------------------|--|--|--|--|--|--|--|--|
| Registrierung                                                                                                  |  |  |  |  |  |  |  |  |
|                                                                                                    |  |  |  |  |  |  |  |  |
|                                                                                                    |  |  |  |  |  |  |  |  |
| WebUntis hat eine E-Mail an Ihre Adresse geschickt.                                                            |  |  |  |  |  |  |  |  |
| Bitte geben Sie den Bestätigungscode aus der E-Mail ein<br>oder klicken Sie direkt auf den Link in der E-Mail. |  |  |  |  |  |  |  |  |
| Bestätigungscode                                                                                               |  |  |  |  |  |  |  |  |
|                                                                                                    |  |  |  |  |  |  |  |  |
| Senden                                                                                                    |  |  |  |  |  |  |  |  |

3. Vergeben Sie ein Passwort und loggen Sie sich anschließend mit der E-Mail-Adresse als Benutzername und dem gewählten Passwort ein.

| Ihre E-Mail Adresse wurde bei folgend<br>gefunden: | en Schüler*innen |
|----------------------------------------------------|------------------|
| Bitte vergeben Sie ein Passwort                    |                  |
| Neues Passwort                                     | $\odot$          |
| Ihr Passwort erfüllt nicht die Sicherheitsrich     | htlinien         |
| Passwort bestätigen                                | $\bigcirc$       |
|                                                    |                  |
| Speichern und Log                                  | gin              |

 Auf der Startseite von <u>WebUntis</u> im Browser können Sie als eingeloggter Erziehungsberechtigter von Freitag, den 24.11.2023 (12 Uhr) bis Donnerstag, den 30.11.2023 (12 Uhr), unter "Sprechtag" Termine buchen. Sollten Sie Ihr Passwort vergessen haben, können Sie es selber, unter <u>"Passwort vergessen?</u>", mit ihrer E-Mail-Adresse (=Benutzername) zurücksetzen.

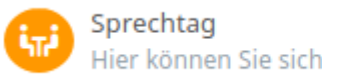

zum Sprechtag anmelden.

5. Links steuern Sie die Anzeige der Lehrkräfte.

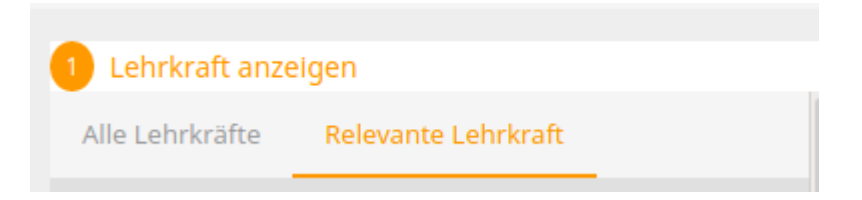

6. Sollte eine Lehrperson ein Gespräch wünschen, erkennen Sie das an folgendem Symbol:

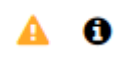

 Rechts haben Sie die Möglichkeit, die freien Zeitfenster bei den jeweiligen Lehrkräften auszuwählen und anschließend eine Übersichtsliste herunterzuladen (rot gekennzeichnetes Symbol).

| 2 Termine wählen |      |      |      |      |      |      |      |      |      |      | ß      | ₿   |
|------------------|------|------|------|------|------|------|------|------|------|------|--------|-----|
|                  | DELB | FORS | JOHA | KAIS | KNAF | LÖIR | MALL | PIDA | REGE | RESZ | SAGM S | CHE |
| 17:00            | ~    |      |      |      |      |      |      |      |      |      |        |     |

Zwischen zwei Terminen ist ein Zeitfenster zum Wechseln des Raumes vorgesehen.

Die Übersichtsliste mit den Anmeldungen können Sie auch in der App auf dem Smartphone, unter "Start" – "Sprechtage", einsehen.

Gutes Gelingen! ©

Marco Delbello